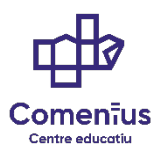

## INSTRUCCIONES PARA EXPEDIR LA TASA DEL TÍTULO

ENTRAR EN ESTA PÁGINA WEB: https://ceice.gva.es/doc046/gen/es/tasas.asp?idf=TITULOS

## 1. Tasa:

- a. PARA GRADO MEDIO elegir: TÍTULO DE TÉCNICO
- b. PARA GRADO SUPERIOR elegir: TÍTULO DE TÉCNICO SUPERIOR

## Continuar

- 2. Órgano gestor: (elegir) INSTITUTS DE VALÈNCIA
- 3. **Tasa:** (seleccionar lo que proceda: Ordinaria, F. Numerosa/Monoparental, Bonificación por discapacidad acreditada...)

## Continuar

| GENERALITAT<br>VALENCIANA<br>Consumer of a management of the management of the management |                                                                             |         |                   | TAXA PER EXPEDICIO DE TITOLS   |   |        |                                      |         |                 | MODEL<br>MODELO |
|----------------------------------------------------------------------------------------------------|-----------------------------------------------------------------------------|---------|-------------------|--------------------------------|---|--------|--------------------------------------|---------|-----------------|-----------------|
| COOT TREMONDAL LOOD. CE-4628 TREMONDAL COOL CE-4628 ORAAN GESTION LORANO ERSTOR CORANO ERSTOR CORANO ERSTOR ERSTOR ERSTOR CORANO ERSTOR ERSTOR      |                                                                             |         |                   | TASA POR EXPEDICION DE TITULOS |   |        |                                      |         | CPR:<br>9056436 |                 |
| CONCEPTE /                                                                                                    | сонсерто 9767                                                               |         |                   |                                |   |        |                                      |         |                 |                 |
| A                                                                                                    |                                                                             | Aceptar |                   |                                |   |        | 1 NUM DE LIGUDACIO / MPDE LIQUDACIÓN |         |                 |                 |
| LARANT                                                                                                    | KIP     COORCING I NOM O RAIO SOCIAL / APELLEDOS Y MONERE O RAZON SOCIA     |         |                   |                                |   |        |                                      |         |                 |                 |
| DEC                                                                                                    | 7 C. PL - NU CL - PL - NU  8 NOM DE LA VA PUBLICA / NOUBRE DE LA VA PUBLICA |         |                   |                                | 9 | B NUM. | 10 LLETRA/LETRA                      | 11 ESC. | 12 PS/RS0       | 13 PTA.         |
|                                                                                                    | 14 TELEFON/ TELEFONO                                                        | 15 FAX  | 16 MUNCPI/MUNCPIO |                                |   |        | 17 PROVINCIA / PROVINCIA             |         |                 | 18 CP/C.R       |

Rellenar los datos del DECLARANTE<sup>1</sup> (Nombre y Apellidos que consten en DNI/NIE)

<sup>1</sup> DECLARANTE es el alumno/a para el cual se va a solicitar el título.

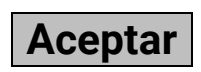

Después de aceptar:

Paso 2: Pagar.

Paso 1: Descargar e imprimir las tasas obligatoriamente.

Cerrar

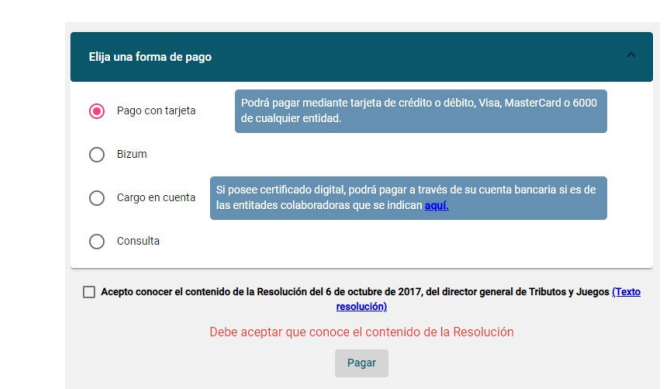

Paso 3. Descargar e imprimir, por duplicado, el justificante de pago.